## **RENTERS CAMPAIGN**

This is a quick and easy 5 step search guide to running an audit for Renters in Multi-Family units in your targeted geographical area.

1. Click Search for Leads, then US Consumers + Auto Data to Build A List.

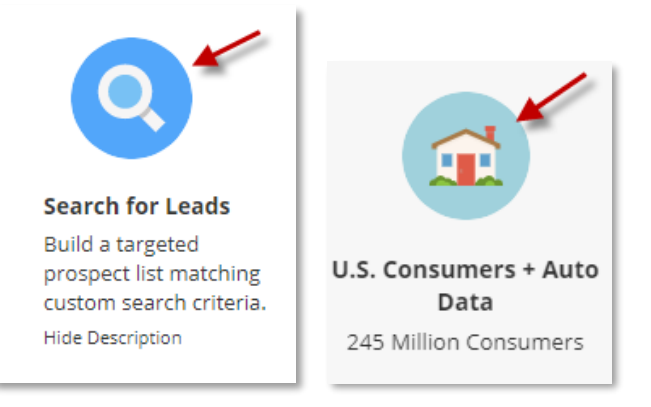

 \*You can select <u>ALL</u> filters you want on the left-hand side <u>BEFORE</u> clicking Run Search. Record counts will update immediately at the bottom of the page when selecting filters\* Click Geography to find Zip Code and enter your zip(s) and click Add which will move your zip(s) to the Selected Box:

11 A A

| GEOGRAPHY                         |                                                                            |
|-----------------------------------|----------------------------------------------------------------------------|
| City                              | Clear All  Clear All  X ZIP Code / Carrier Route Enter ZIP Codes  Selected |
| ZIP Code / Carrier Route          | 68127                                                                      |
| County                            |                                                                            |
| Map Based Search     Phone Number |                                                                            |
| Metro Area     Street Address     | Add                                                                        |
| Neighborhood                      | Did you know you can also exclude by ZIP Code / Carrier Route?             |
| ZIP Code / Carrier Route          | Gear All 🕚 🗙                                                               |
| Enter ZIP Codes 🚯 Selected        |                                                                            |

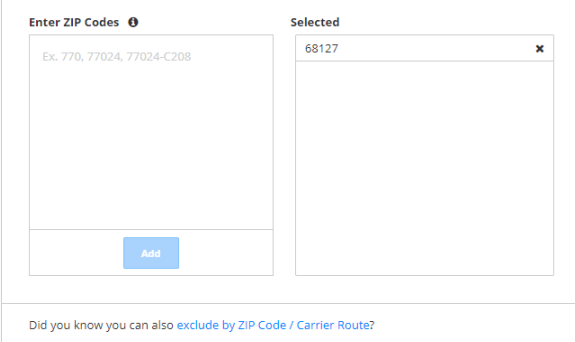

3. Click on Home Ownership under the Housing Selections section:

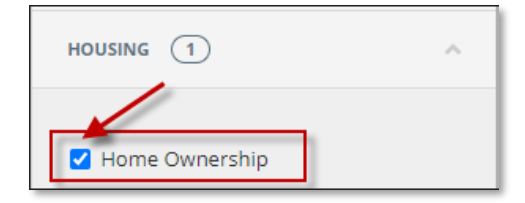

4. Check mark the Renter box:

| Home Ownership      | Clear All 🚯 🗙 |
|---------------------|---------------|
| Probable Homeowner  |               |
| Confirmed Homeowner |               |
| Unknown             |               |
|                     |               |

5. Then click on Home Type and Choose Multi-Family Dwelling and/or Single Family then Run Search.

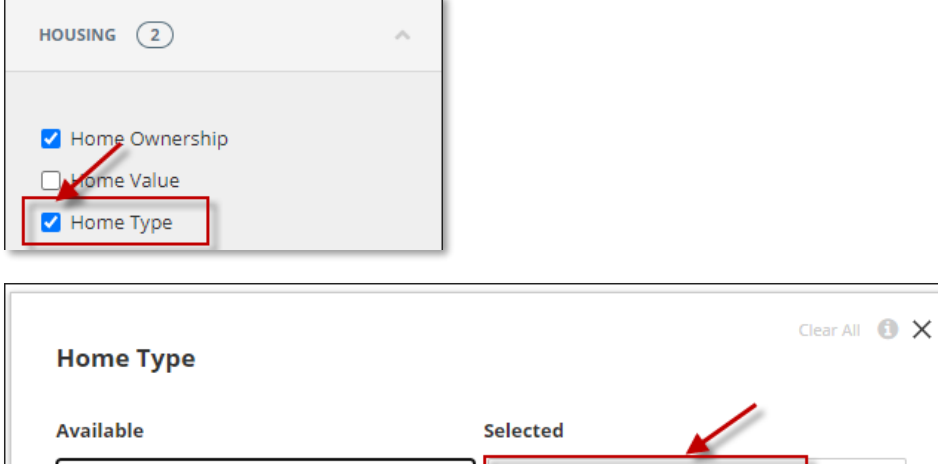

| Nursing Homes    | Multi-Family Dwelling  | × |
|------------------|------------------------|---|
| Retirement Homes | Single Family Dwelling | × |
| Trailer Court    |                        |   |
| Unknown          |                        |   |
|                  |                        |   |
|                  |                        |   |
|                  |                        |   |
|                  |                        |   |

\*Note: If you are running a telemarketing campaign, make sure you choose *Phone* under Marketing Selections and check mark '*Only includes records with phone numbers*' to scrub against the Federal DNC.

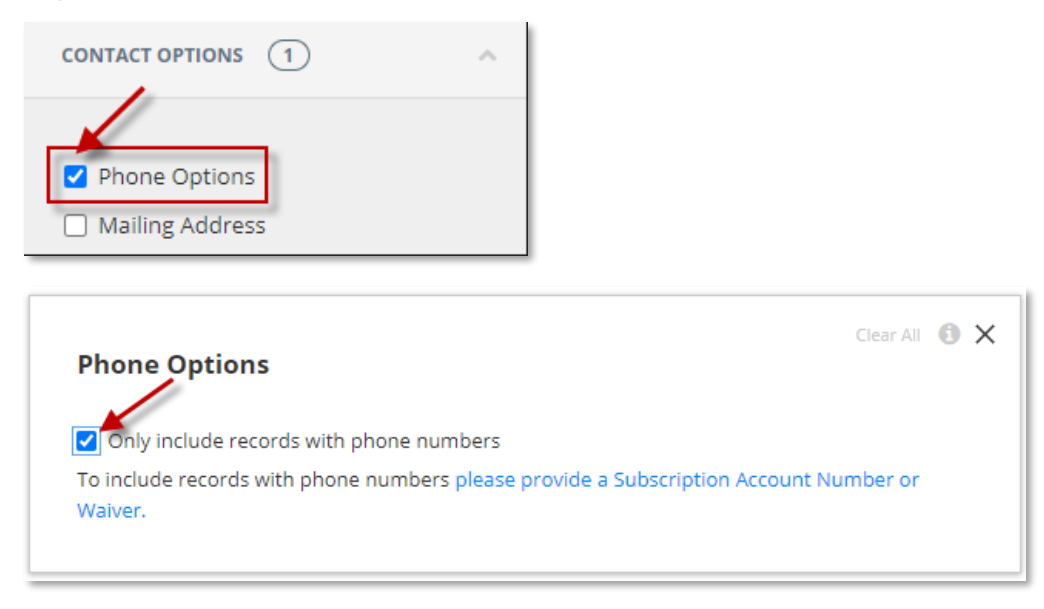

\*Save List and Export\*

FOR ADDITIONAL QUESTIONS OR ASSISTANCE VISIT OUR HELP SITE <u>www.dataaxlegenie.com/allstate</u> CALL 888-870-5117

Email <u>allstatehelp@data-axle.com</u>